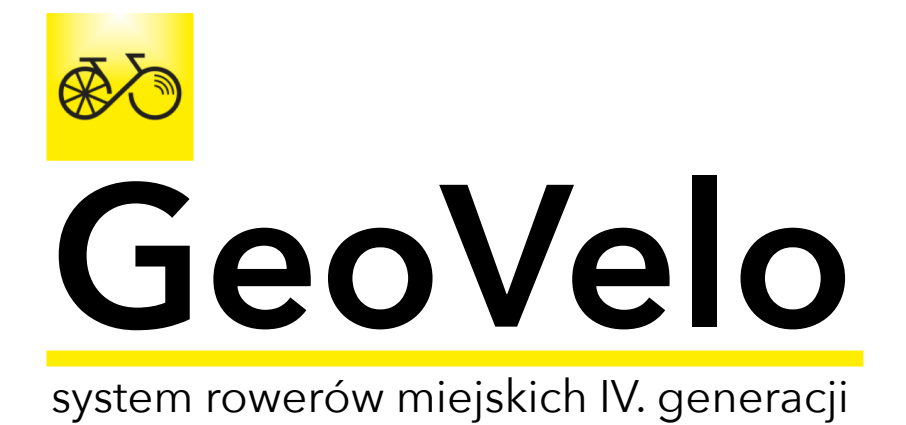

Krok po kroku...

Pobieranie aplikacji GeoVelo, rejestracja konta użytkownika i pierwsze wypożyczenie roweru...

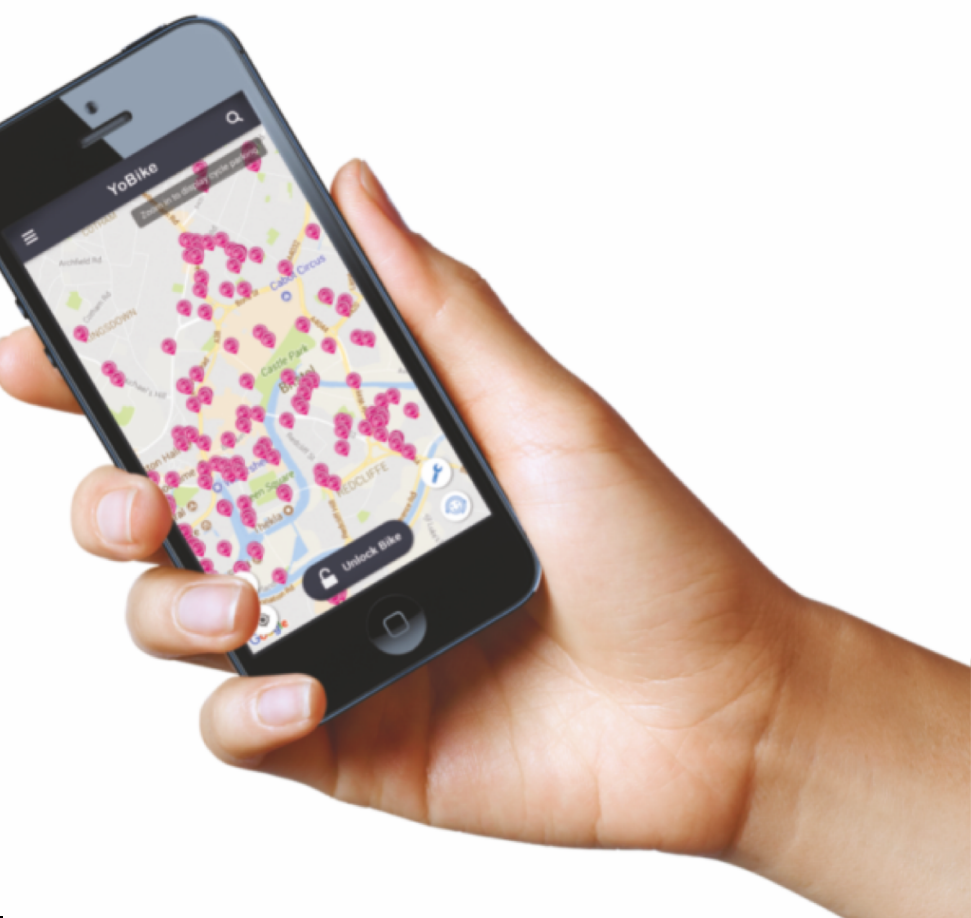

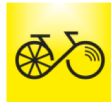

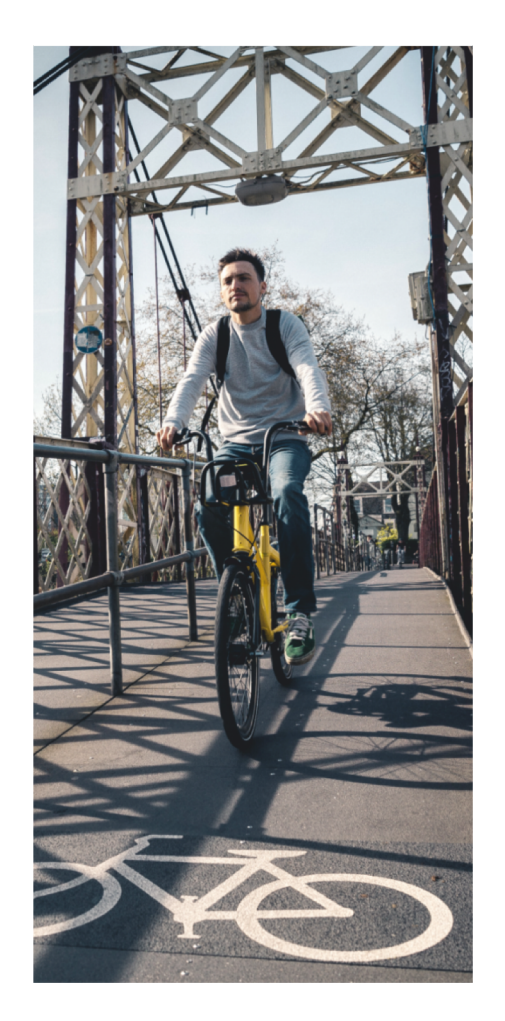

# Niezbędnik GeoVelo:

Do korzystania z rowerów GeoVelo niezbędne są:

- smartfon z iOS lub Android
- zainstalowana aplikacja GeoVelo
- minimalne saldo konta w wysokości 10 zł

Konto w aplikacji zasilać można korzystając z karty kredytowej (płatniczej) lub z konta w systemie PayPal.

# UWAGA:

Na jedno konto GeoVelo można wypożyczyć tylko jeden rower **jeden smartfon/ jedno konto/ jeden rower** 

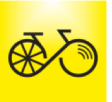

 Korzystając z iPhone z systemem iOS należy wybrać ikonę App Store (w aparatach z systemem Android wybieramy Google Play)...

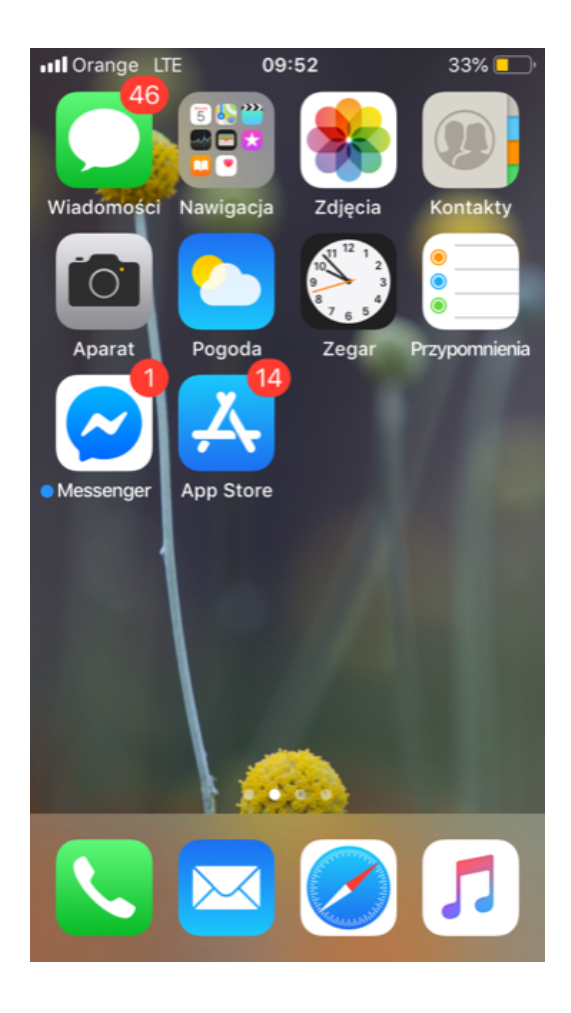

# 2)

... a następnie w polu Szukaj wpisać **GEOVELO** 

III Orange LTE

🔊 15% 🚺 🗲

# Szukaj

Q App Store

Często wyszukiwane

15:46

find my kids

babbel

steal alert

otodom

zalando

olx

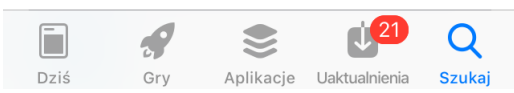

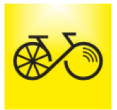

... przy ikonie GeoVelo wybieramy przycisk **POBIERZ** i instalujemy aplikację...

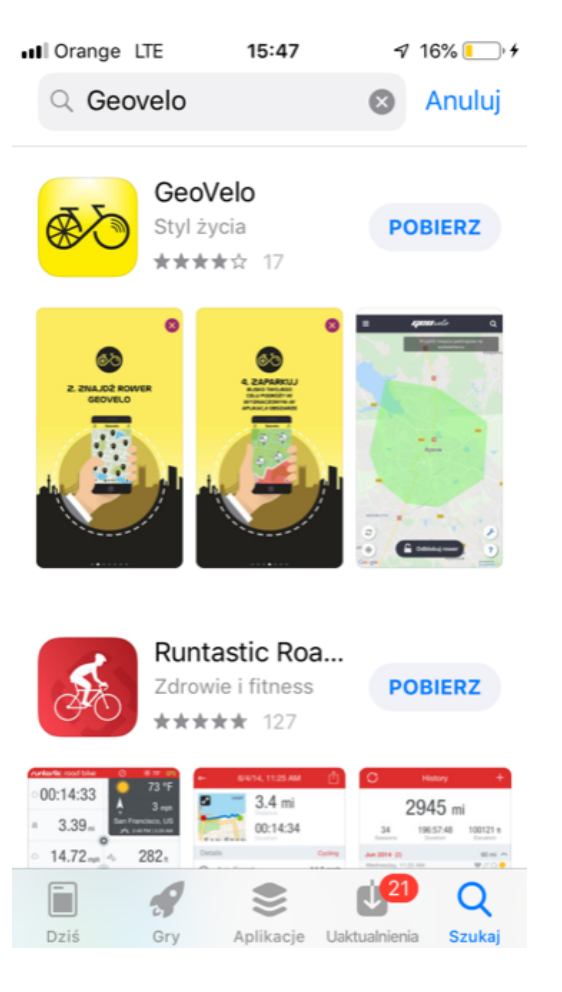

4)

... naciskając przycisk **Pozwalaj** udzielamy zgody na wysyłanie powiadomień...

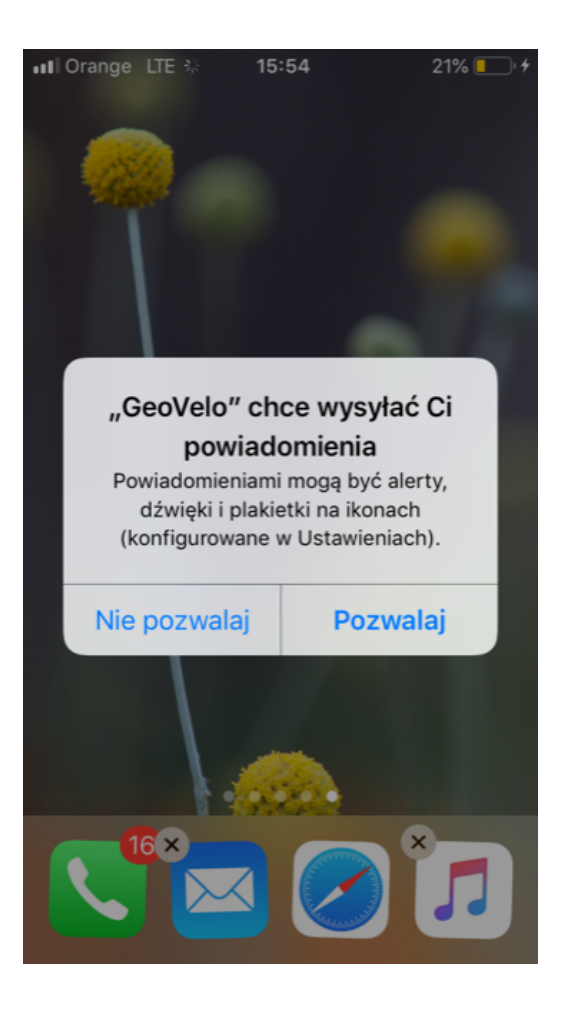

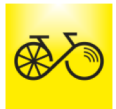

- 5)
- ... aktywujemy ikonę aplikacji GeoVelo...

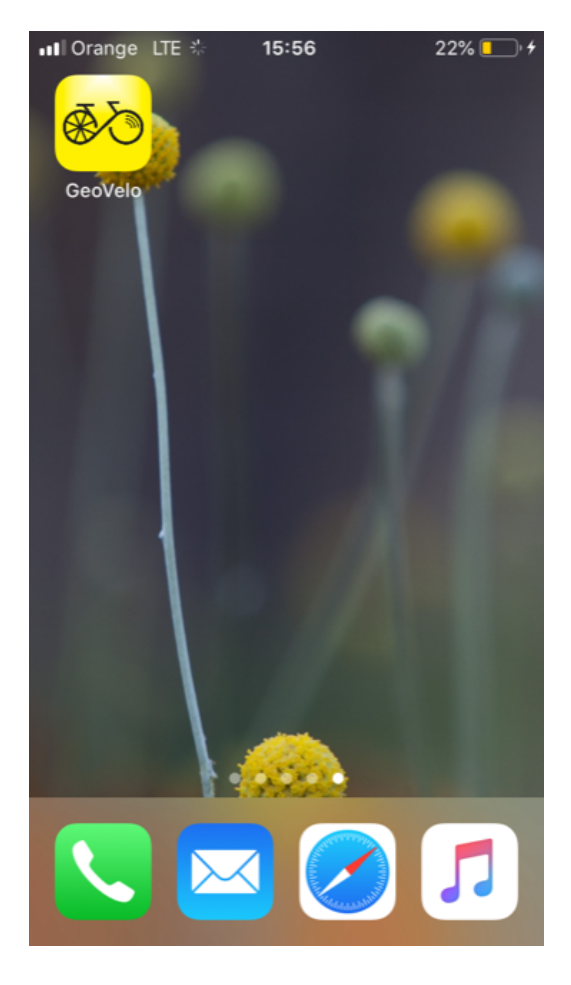

- 6)
- ... pojawia się przewodnik obrazkowy po aplikacji...

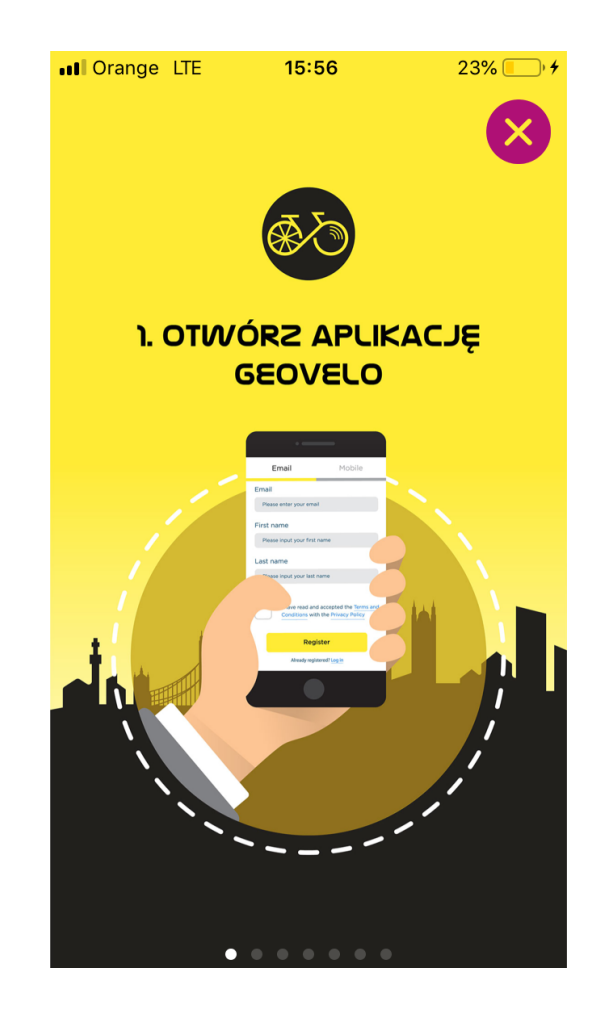

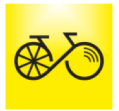

... przesuwając ekran z prawej do lewej strony dochodzimy do ostatniej strony przewodnika z klawiszem **START**...

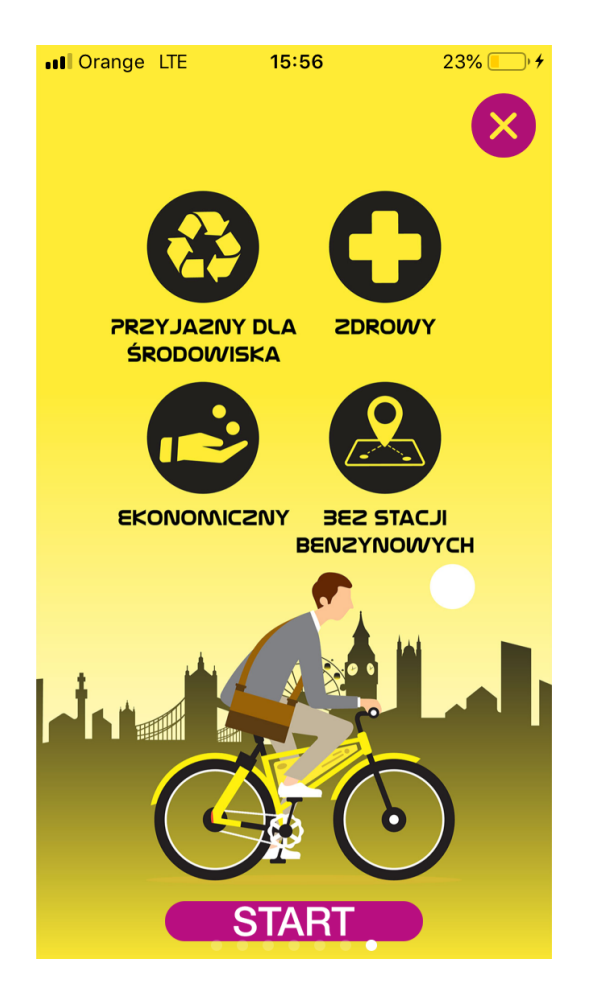

### 8)

... zezwalamy aplikacji na udostępnienie naszego położenia...

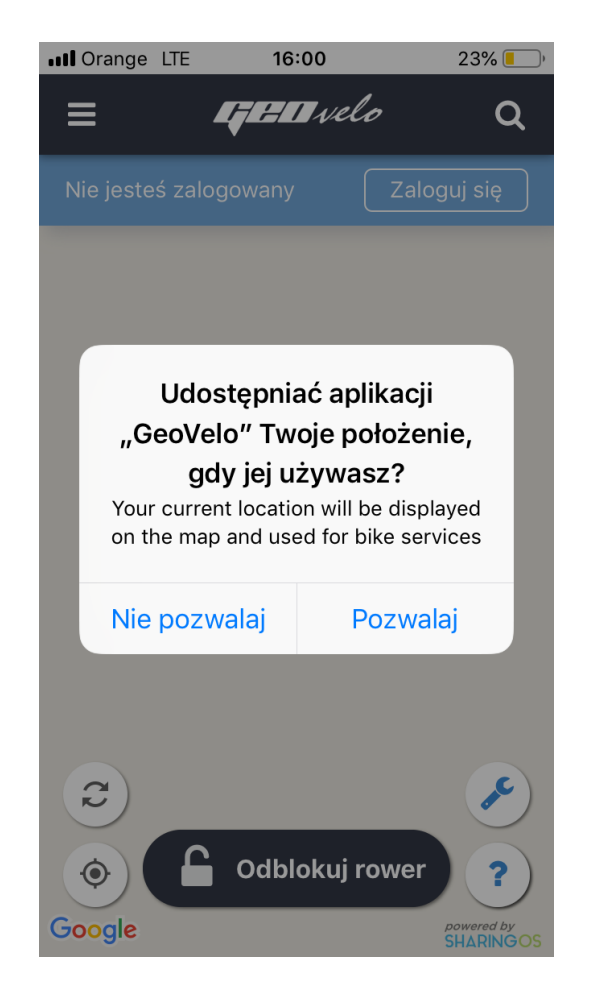

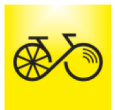

... korzystając z klawisza ZALOGUJ SIĘ przechodzimy do procesu rejestracji konta użytkownika...

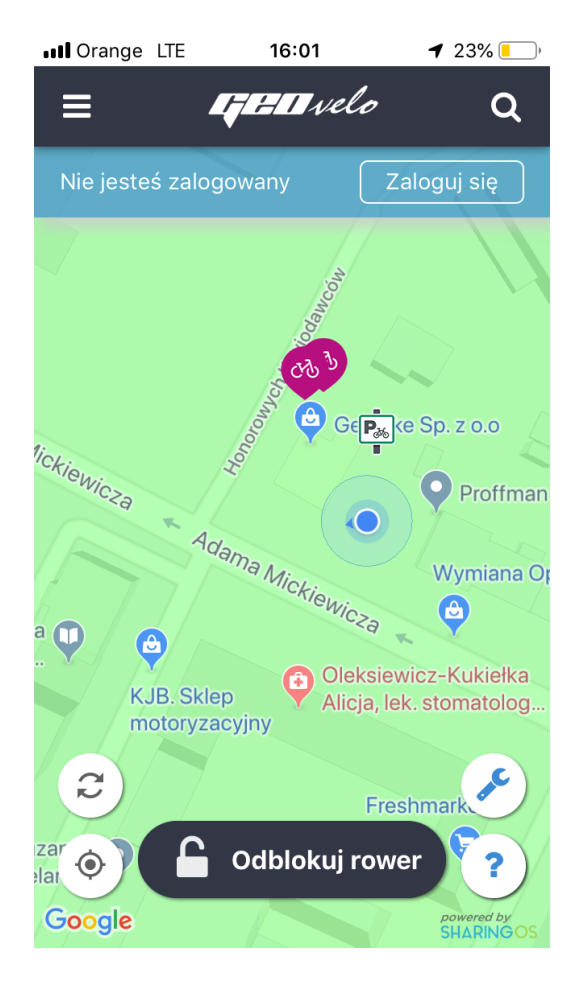

#### 10)

... wybieramy opcję rejestracji i wypełniamy wymagane pola. Można zarejestrować się wykorzystując adres e-mail, numer telefonu komórkowego lub skorzystać z opcji logowania z wykorzystaniem konta Facebook i Google...

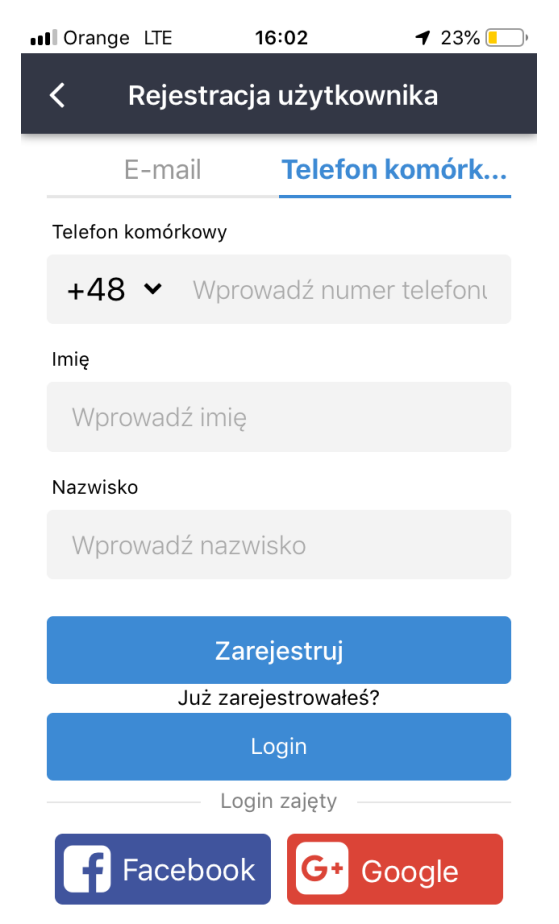

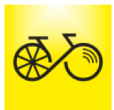

... akceptujemy warunki korzystania z serwisu zaznaczając wszystkie pola i potwierdzając przyciskiem **Zaakceptuj i zarejestruj** 

| III Or                    | ange                                            | LTE                                                           | 16:04                                                                                                    |                                                                      | <b>1</b> 22% 📒                                                                       |  |
|---------------------------|-------------------------------------------------|---------------------------------------------------------------|----------------------------------------------------------------------------------------------------|----------------------------------------------------------------------|--------------------------------------------------------------------------------------|--|
| <                         |                                                 |                                                               | Warunki                                                                                                  |                                                                      |                                                                                      |  |
|                           | $\checkmark$                                    | Akce                                                          | ptuję warur                                                                                              | nki ser                                                              | wisu                                                                                 |  |
| $\checkmark$              | Chce<br><u>ki G</u> e                           | ę zaako<br>eoVelo                                             | eptować i sub:                                                                                           | skrybov                                                              | vać <u>warun</u>                                                                     |  |
|                           | Oświ<br>yraża<br>nych<br>onyn<br>edzil<br>yjaśr | iadczar<br>am zgo<br>rosobo<br>n z firm<br>bą poza<br>nieniam | m, że mam uko<br>odę na przekaz<br>owych innym fii<br>ną GeoVelo ora<br>a Unią Europej<br>ni zawartymi w | ończone<br>ywanie<br>mom si<br>z podm<br>ską, zgo<br><u>Polityco</u> | e 18 lat i w<br>moich da<br>towarzysz<br>iiotom z si<br>odnie z w<br><u>e Prywat</u> |  |
|                           | Geo<br>prom<br>em p<br>stow<br>anie<br>e).      | /elo mo<br>nocje i<br>poczty<br>rych. W<br>do mo              | oże od czasu o<br>oferty rabatow<br>elektronicznej<br>/yrażam zgodę<br>mentu wypisar                     | lo czasu<br>e za po<br>i wiado<br>na ich<br>na się (d                | u wysyłać<br>średnictw<br>mości tek<br>otrzymyw<br>opcjonalni                        |  |
| Zaakceptuj i zarejestruj! |                                                 |                                                               |                                                                                                    |                                                                      |                                                                                      |  |
|                           |                                                 |                                                               | Anuluj                                                                                                   |                                                                      |                                                                                      |  |

Mają Państwo prawo w każdej chwili sprzeciwić się przetwarzaniu Państwa danych osobowych. Aby zgłosić sprzeciw przejdź na stronę Ustawi enia i wybierz odpowiednią opcję.

### 12)

 ... jeżeli wybraliśmy opcję rejestracji przy użyciu telefonu otrzymamy SMS z kodem weryfikacyjnym...

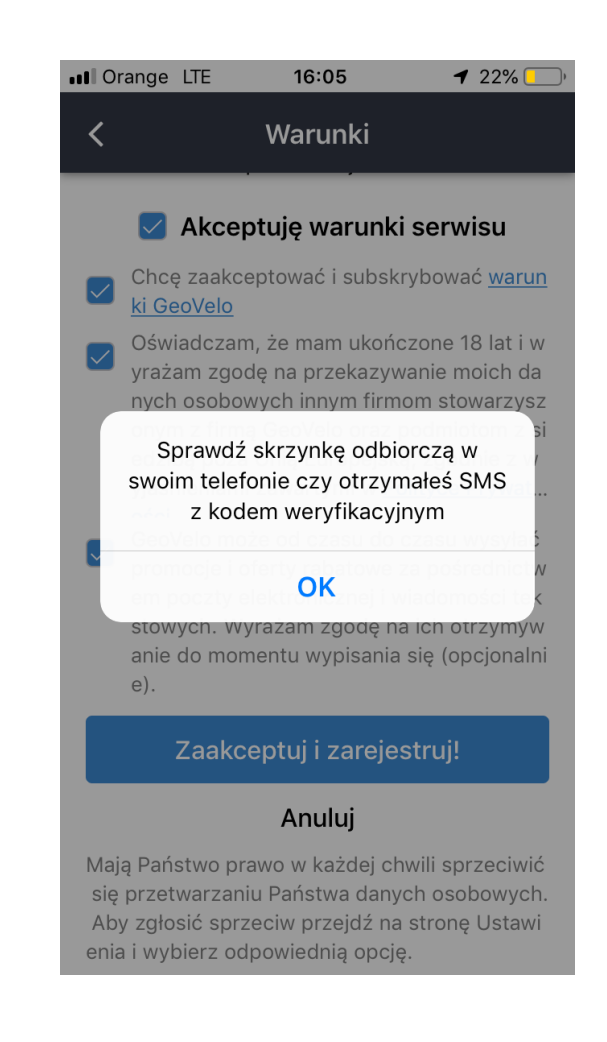

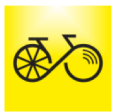

... który wpisujemy w wymagane pole, a następnie ustalamy hasło do aplikacji i zatwierdzamy przyciskiem **PODPISZ** 

|           |         |             | 7 21/0      | <u> </u> |
|-----------|---------|-------------|-------------|----------|
|           | Neryfik | acja nume   | eru telefon | u ko     |
| Kod wery  | fikacji |             |             |          |
| Wprov     | wadź ko | od weryfika | cji         |          |
| Hasło     |         |             |             |          |
| Wprov     | wadź ha | asło        |             |          |
| Potwierdź | ź hasło |             |             |          |
| Wprov     | wadź po | onownie ha  | sło         |          |
|           |         | Podpisz     |             |          |

#### 14)

... pojawia się ekran startowy z informacją o konieczności uzupełnienia salda konta. Wybieramy czerwony link **Uzupełnij**...

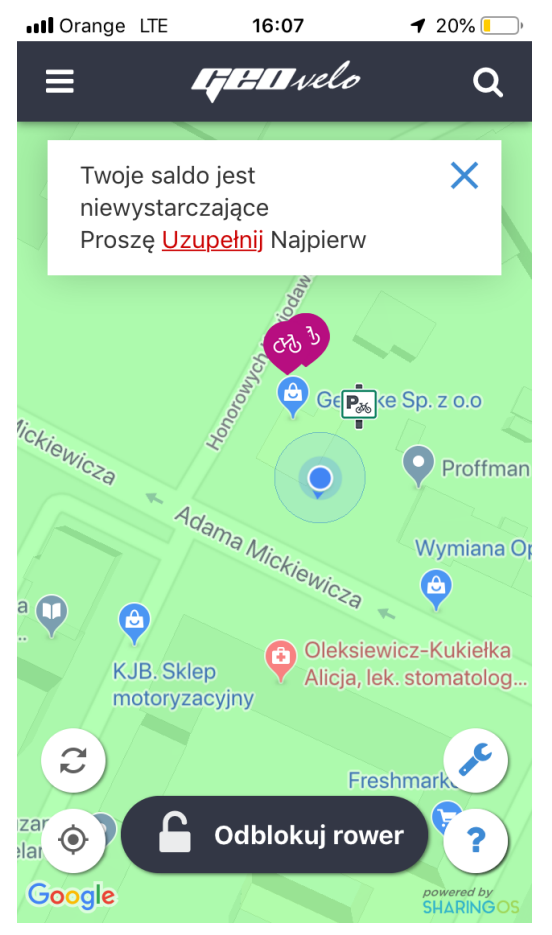

Aby system zezwolił na wypożyczenie roweru, każdorazowo saldo naszego konta musi wynosić 10 zł.

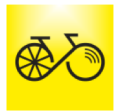

... oraz przycisk Dodaj kartę kredytową...

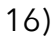

... wybieramy pole z preferowaną kwotą zasilenia konta i wciskamy klawisz **Zapłać**...

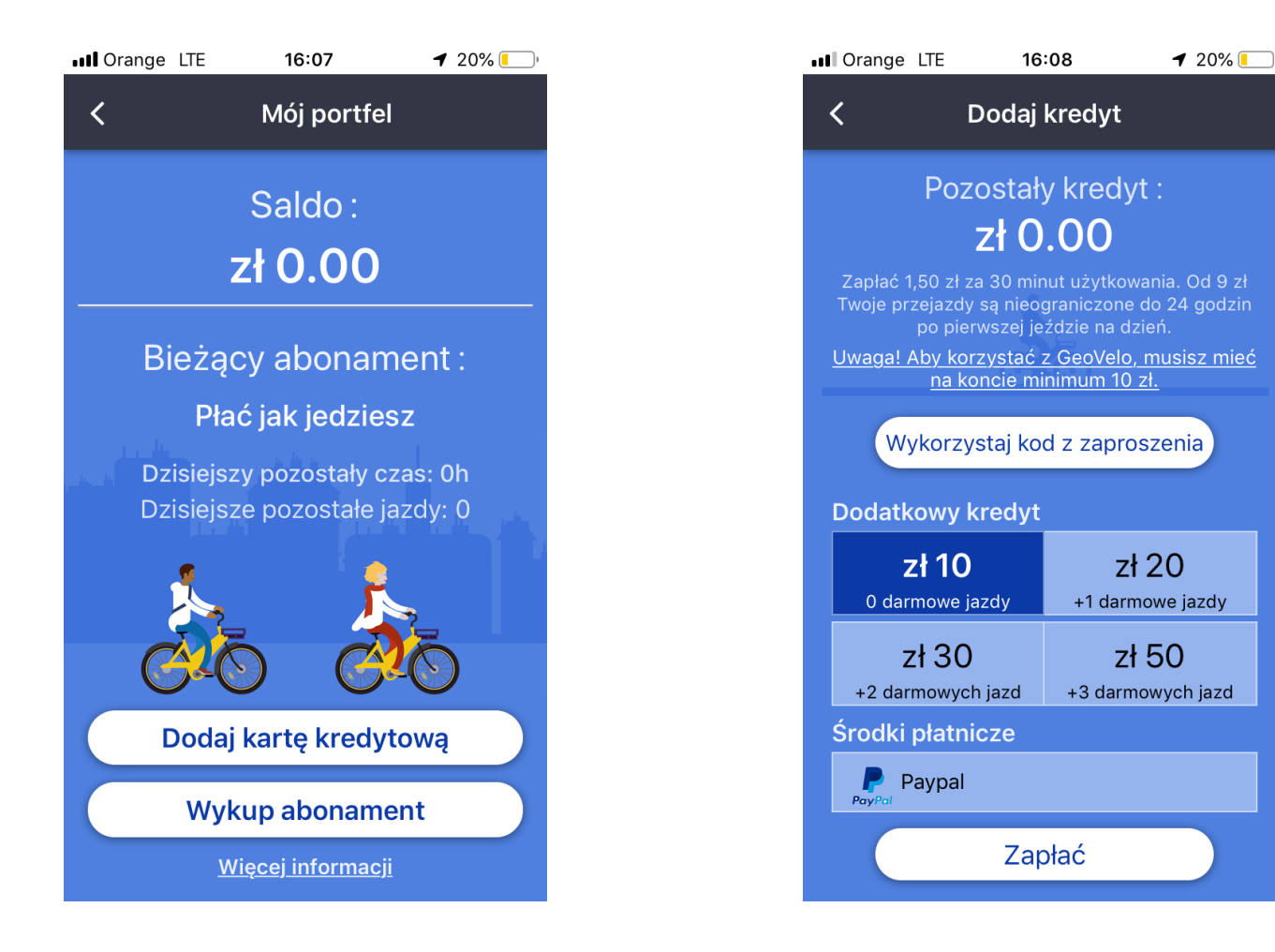

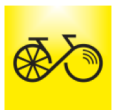

... jeżeli mamy aktywne konto w systemie **PayPal** logujemy się do konta i dokonujemy zapłaty lub wypełniamy pola dotyczące zapłaty kartą płatniczą...

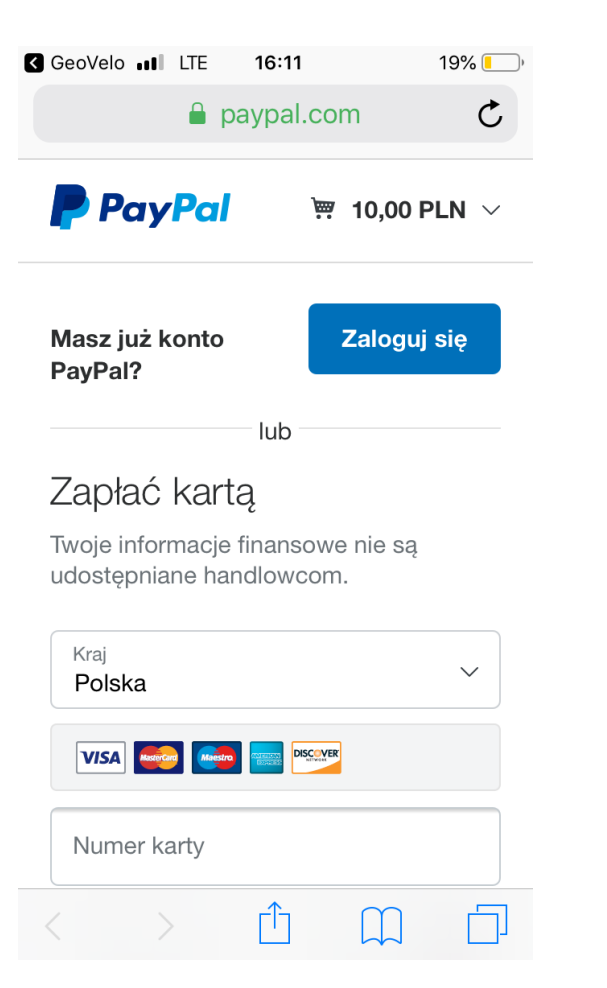

### 18)

... po potwierdzeniu zapłaty powracamy do aplikacji GeoVelo wybierając przycisk **Otwórz**...

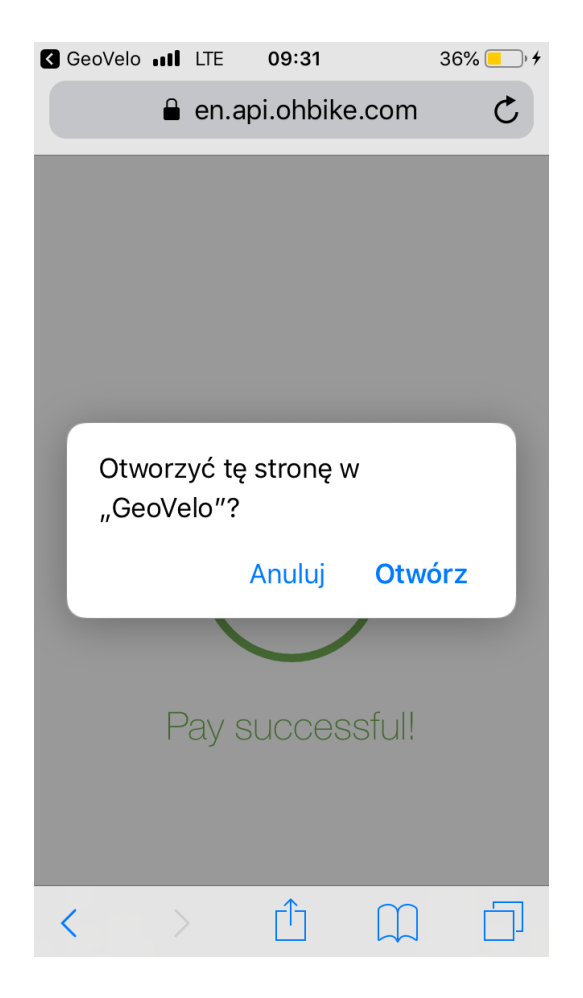

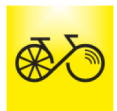

• • •

... aplikacja gotowa jest do pierwszego wypożyczenia. Podchodzimy do wybranego roweru i naciskamy przycisk **Odblokuj rower** 

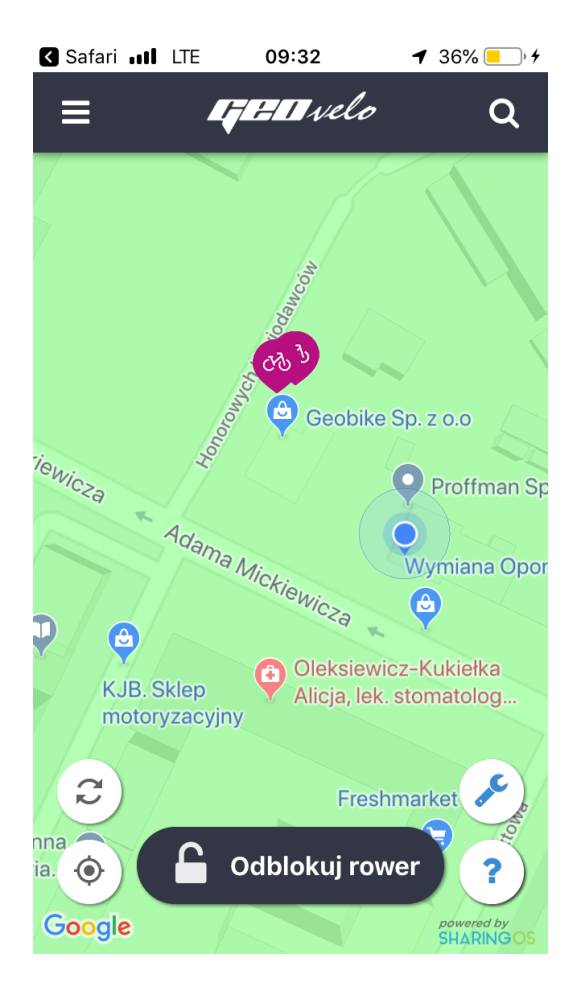

### 20)

... aplikacja wymaga włączonej komunikacji **Bluetooth**, więc jeżeli nie jest ona aktywna system poprosi o jej włączenie, co potwierdzamy przyciskiem **Ustawienia...** 

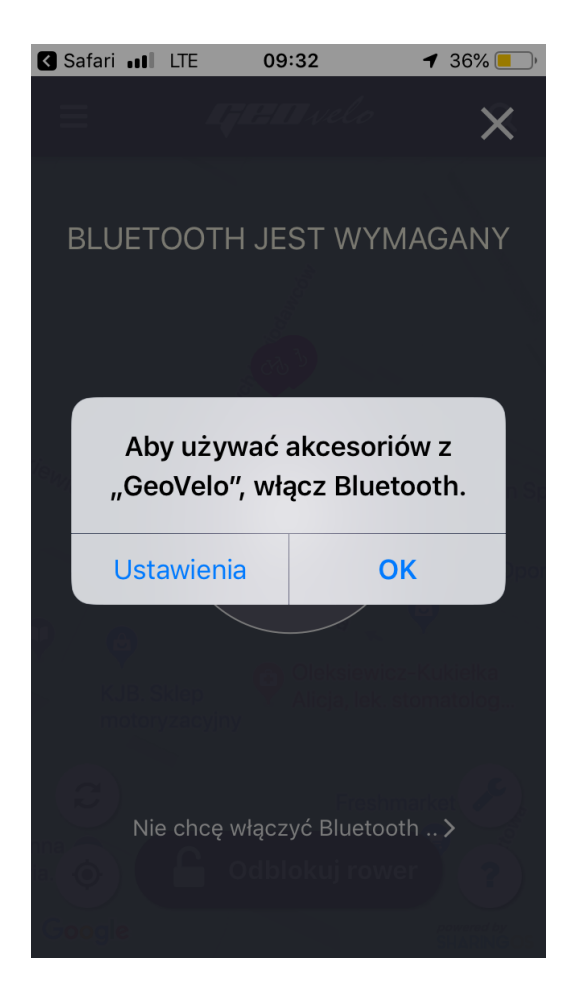

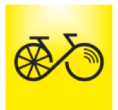

... w ustawieniach telefonu aktywujemy komunikację **Bluetooth** i powracamy do aplikacji GeoVelo...

| GeoVelo 💵 LTE 09                                                                | <b>•:33 1</b> 36% <b>•</b> |  |  |  |  |
|---------------------------------------------------------------------------------|----------------------------|--|--|--|--|
| <b>〈</b> Ustawienia Bluetooth                                                   |                            |  |  |  |  |
|                                                                                 |                            |  |  |  |  |
| Bluetooth                                                                       |                            |  |  |  |  |
| Wykrywalne jako "iPhone (Iwona)".                                               |                            |  |  |  |  |
| MOJE URZĄDZENIA                                                                 |                            |  |  |  |  |
| Galaxy S8+                                                                      | Niepołączone (i)           |  |  |  |  |
| JBL Charge 2+                                                                   | Niepołączone (i)           |  |  |  |  |
|                                                                                 |                            |  |  |  |  |
| INNE URZĄDZENIA                                                                 |                            |  |  |  |  |
| Aby połączyć Apple Watch w parę z iPhone'em,<br>otwórz <b>aplikacja Watch</b> . |                            |  |  |  |  |
|                                                                                 |                            |  |  |  |  |
|                                                                                 |                            |  |  |  |  |
|                                                                                 |                            |  |  |  |  |
|                                                                                 |                            |  |  |  |  |

### 22)

... wybierając **OK** zatwierdzamy **dostęp do Aparatu** celem zeskanowania kodu QR na zamku tylnego koła roweru. Zamiast kodu QR można wprowadzić ręcznie numer widoczny z boku roweru...

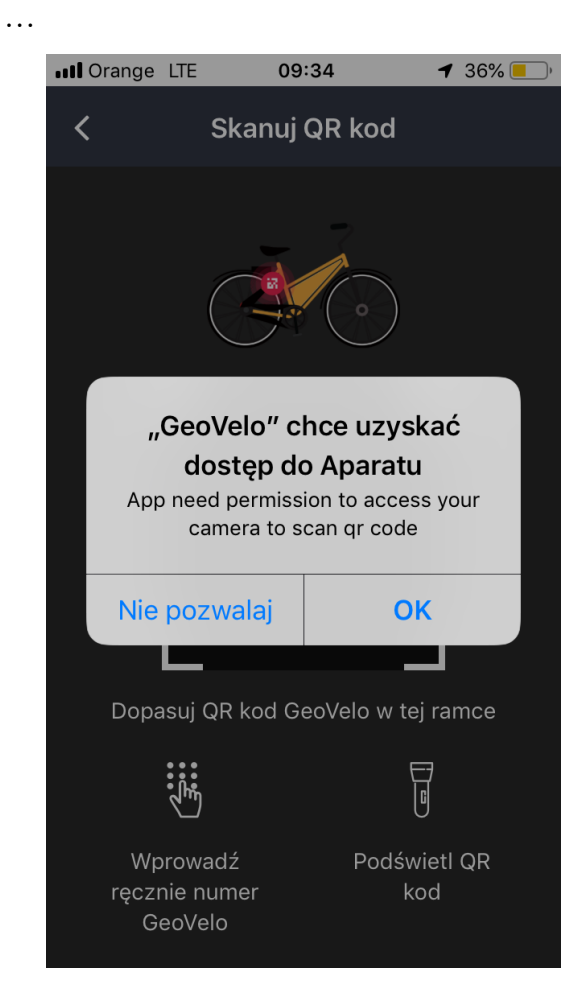

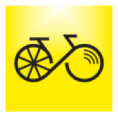

... skanujemy kod QR

umieszony na zamku tylnego koła...

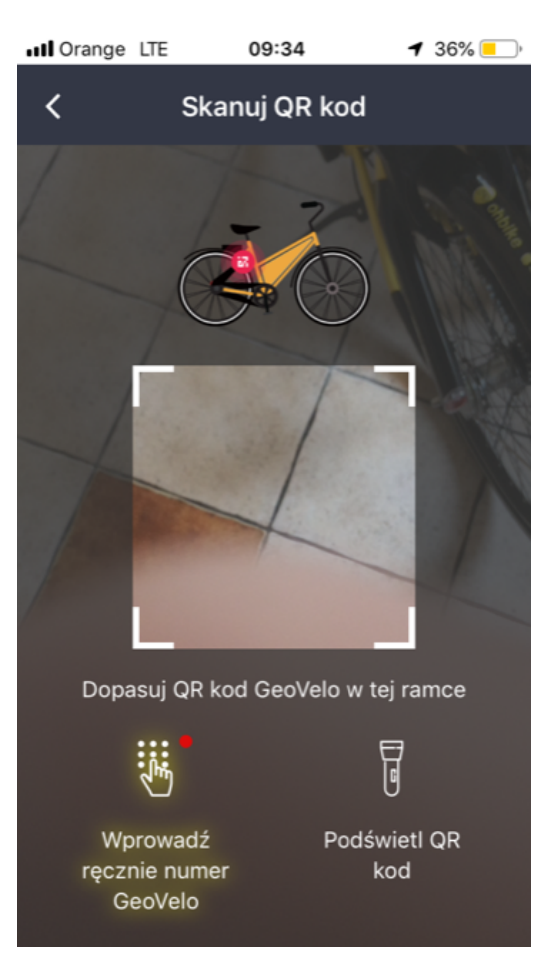

### 24)

• • •

... rower jest wypożyczony, akceptujemy informacje o dozwolonym parkowaniu

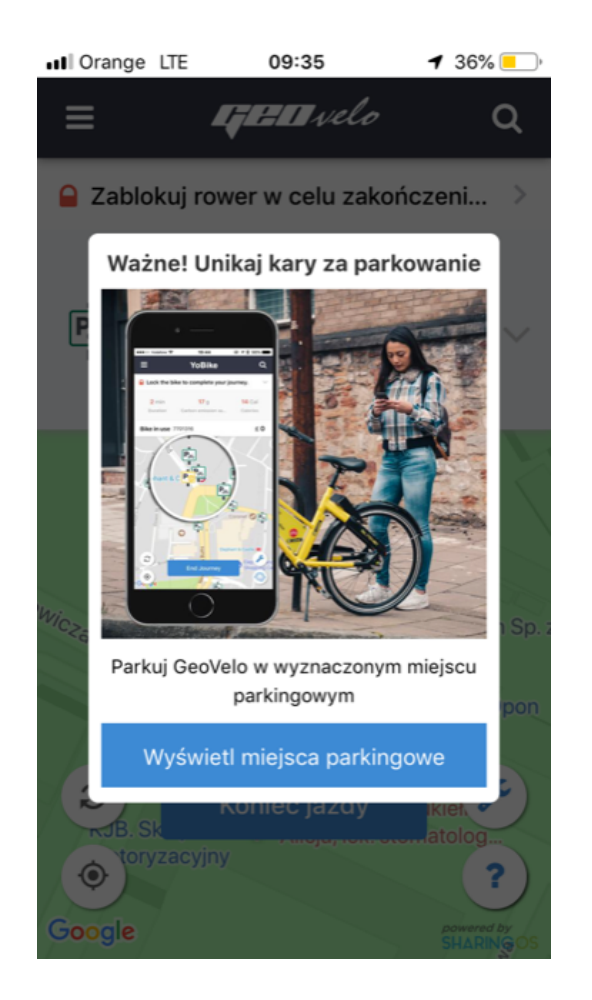

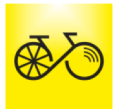

 ... po dojechaniu do parkingu docelowego zamykamy ręcznie zamek roweru i koniecznie wciskamy w aplikacji przycisk Koniec jazdy...

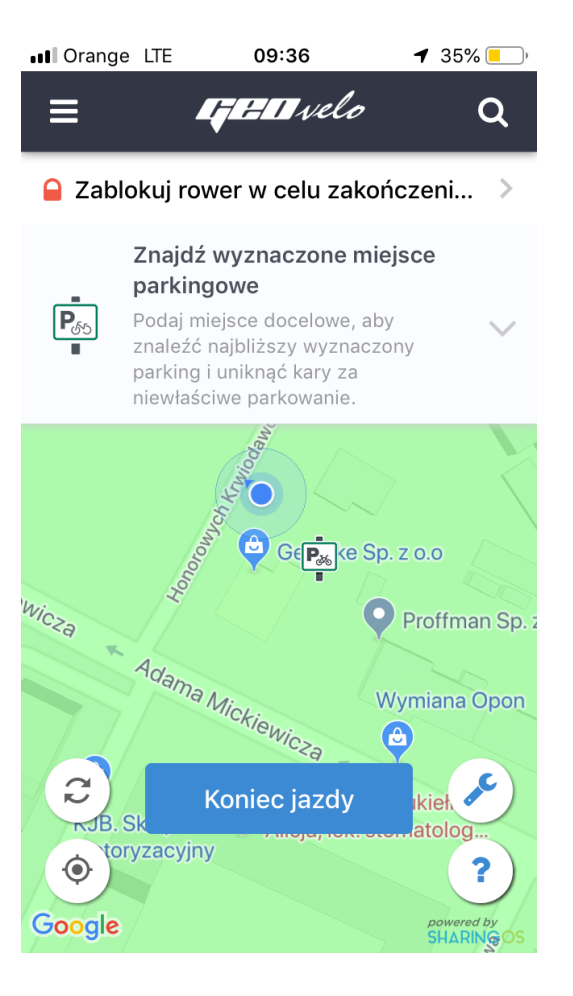

#### 26)

... aplikacja przypomina nam o konieczności ręcznego zamknięcia zamka, co potwierdzamy wciskając przycisk **TAK**...

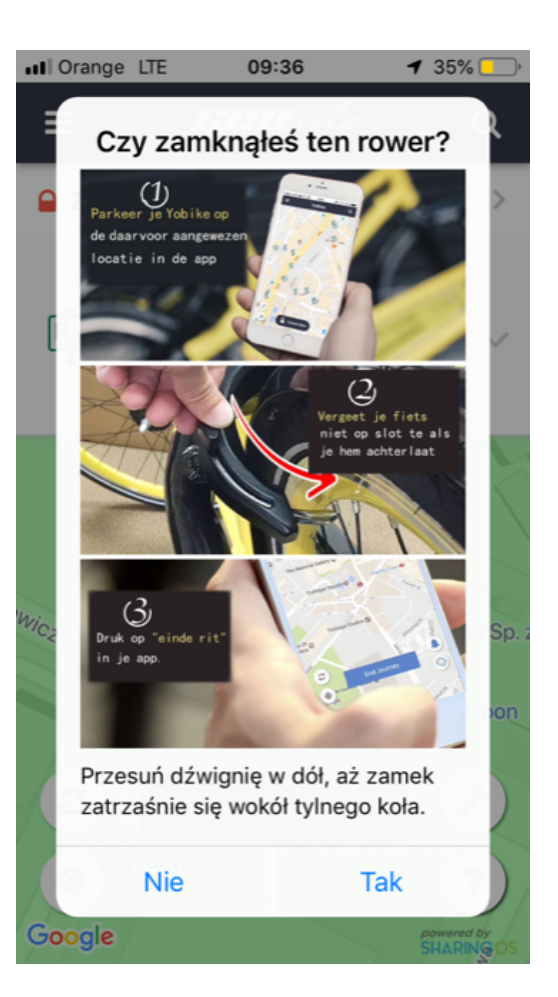

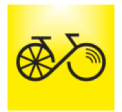

... po czym otrzymujemy informację o czasie trwania i koszcie podróży oraz o stanie konta...

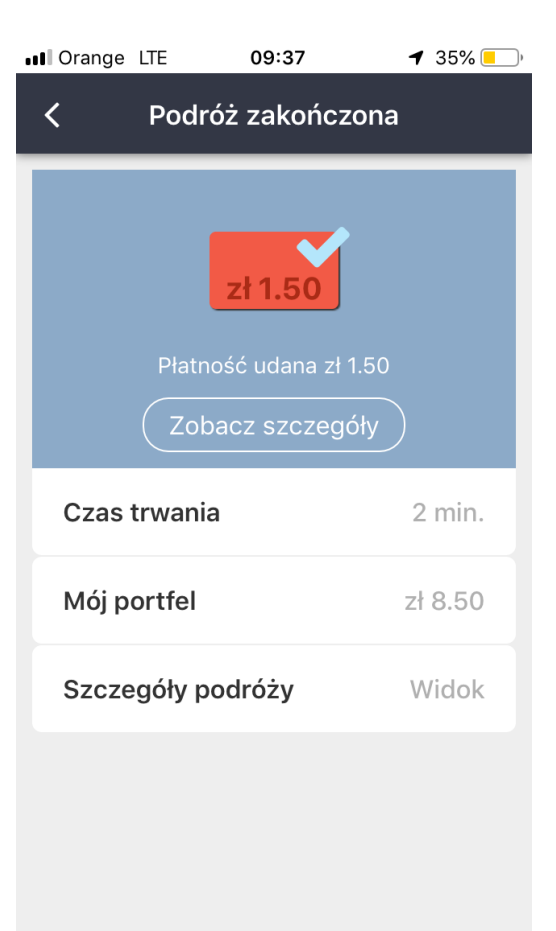